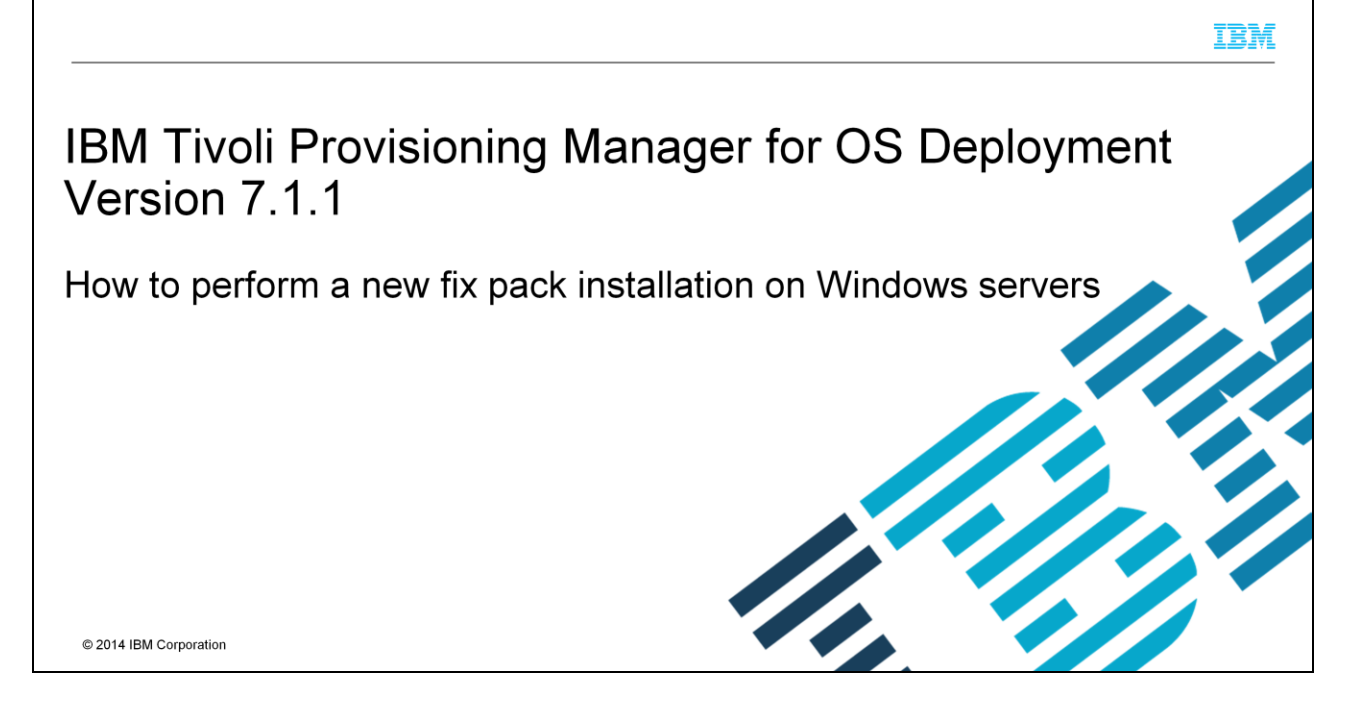

In this IBM Tivoli<sup>®</sup> Provisioning Manager for OS Deployment version 7.1.1 training module, you learn to perform new fix pack installations.

|                                                                                                    | IBM                    |
|----------------------------------------------------------------------------------------------------|------------------------|
| Assumptions                                                                                                    |                        |
|                                                                                                    |                        |
| This training module assumes that you performed these tasks before you start the module:                                                                                  |                        |
| <ul> <li>You successfully made a backup of your Tivoli Provisioning Manager for OS Deployment e<br/>before the fix pack installation</li> </ul>                           | nvironment             |
| <ul> <li>You successfully quiesced your Tivoli Provisioning Manager for OS Deployment server</li> </ul>                                                                   |                        |
| <ul> <li>You successfully backed up both your Tivoli Provisioning Manager for OS Deployment service<br/>Tivoli Provisioning Manager for OS Deployment database</li> </ul> | ver and your           |
|                                                                                                    |                        |
|                                                                                                    |                        |
|                                                                                                    |                        |
|                                                                                                    |                        |
|                                                                                                    |                        |
| 2 How to perform a new fix pack installation on Windows servers                                                                                                    | © 2014 IBM Corporation |

A backup of your existing IBM Tivoli Provisioning Manager for OS Deployment environment, database, and server gives you a precautionary fall back recovery option. It is assumed that you successfully made these backups before performing a new fix pack installation. It is also assumed that you quiesced the IBM Tivoli Provisioning Manager for OS Deployment server.

|                                                                                                    | IBM                    |
|----------------------------------------------------------------------------------------------------|------------------------|
| Objectives                                                                                                    |                        |
|                                                                                                    |                        |
| After you complete this module, you accomplish these tasks:                                                                                               |                        |
| <ul> <li>Download a new IBM Tivoli Provisioning Manager for OS Deployment fix pack from IBM Fix</li> </ul>                                                | Central                |
| <ul> <li>Perform a fix pack installation to successfully upgrade your IBM Tivoli Provisioning Manage<br/>Deployment server to a new code level</li> </ul> | r for OS               |
|                                                                                                    |                        |
|                                                                                                    |                        |
|                                                                                                    |                        |
|                                                                                                    |                        |
|                                                                                                    |                        |
|                                                                                                    |                        |
|                                                                                                    |                        |
| 3 How to perform a new fix pack installation on Windows servers                                                                                           | © 2014 IBM Corporation |

After you complete this module, you can download the correct IBM Tivoli Provisioning Manager for OS Deployment fix pack from IBM Fix Central. After a successful download, you can perform an installation of the new fix pack on an IBM Tivoli Provisioning Manager for OS Deployment server.

|                                                                                                    | IBM               |
|----------------------------------------------------------------------------------------------------|-------------------|
| Fix pack overview                                                                                                    |                   |
|                                                                                                    |                   |
| Know these things about IBM Tivoli Provisioning Manager for OS Deployment fix packs:                                                                                                    |                   |
| <ul> <li>All IBM Tivoli Provisioning Manager for OS Deployment fix packs are complete product builds</li> </ul>                                                                                                    |                   |
| <ul> <li>A fix pack is an upgrade to a revision of Tivoli Provisioning Manager for OS Deployment:         <ul> <li>The fix pack is for Tivoli Provisioning Manager for OS Deployment 7.1.1.12, running on Wind</li> <li>You must use a valid IBM user ID and password to download fix packs</li> <li>You download the fix pack code from IBM Fix Central</li> <li>Fix Pack Central URL: <a href="http://www-933.ibm.com/support/fixcentral/">http://www-933.ibm.com/support/fixcentral/</a></li> </ul> </li> </ul> | lows®             |
| 4 How to perform a new fix pack installation on Windows servers © 201                                                                                                    | 4 IBM Corporation |

As stated on this slide, IBM Tivoli Provisioning Manager for OS Deployment fix packs are complete product builds. They are upgrades. Do not misinterpret these as software patches. Downloading these fix packs from IBM Fix Central requires a valid IBM user ID and password. The URL for IBM Fix Central is displayed on this slide.

|                                                                                                    |                                                                                                    | IBM                            |
|----------------------------------------------------------------------------------------------------|----------------------------------------------------------------------------------------------------|--------------------------------|
| Fix Central (1 of 6)                                                                                                    |                                                                                                    |                                |
| <ul> <li>Go to the IBM Fix Central portal at<br/>http://www-933.ibm.com/support/fixcentral and<br/>perform these actions:         <ul> <li>Click the Select product tab and set Product<br/>Group to Tivoli</li> <li>Set Select from Tivoli to Tivoli Provisioning<br/>Manager for OS Deployment</li> <li>Set Installed Version to 7.1.1.12 and Platform<br/>to Windows</li> <li>Click Continue</li> </ul> </li> </ul> | EBM Industries     etti Saperi Finlat     Exa Central     Ineretary uplaad     Supported products     Help     Feedack     + Go to Fix Central mobile |                                |
| 5 How to perform a new fix pack ins                                                                                                    | stallation on Windows                                                                                                    | servers © 2014 IBM Corporation |

Go to the URL of the IBM Fix Central portal that is shown on this slide. After the portal finishes loading, click the **Select product** tab. From the **Product Group** menu, select **Tivoli**. Next, select **Tivoli Provisioning Manager for OS Deployment** from the **Select from Tivoli** menu. In this example, the user is downloading version 7.1.1.12 for Windows operating systems. From the **Installed Version** menu, select **7.1.1.12**, and from the **Platform** menu, select **Windows**. Next, click the **Continue** button.

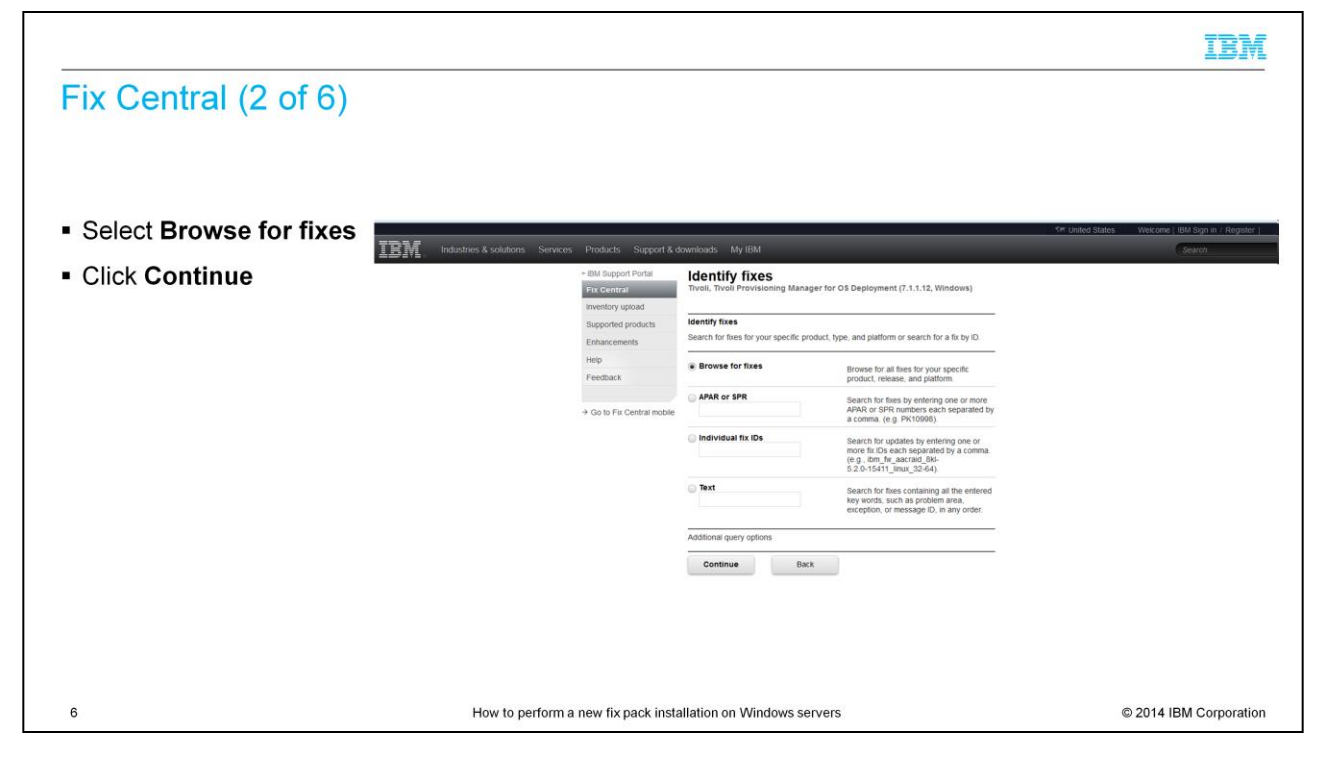

Select the **Browse for fixes** option and click the **Continue** button.

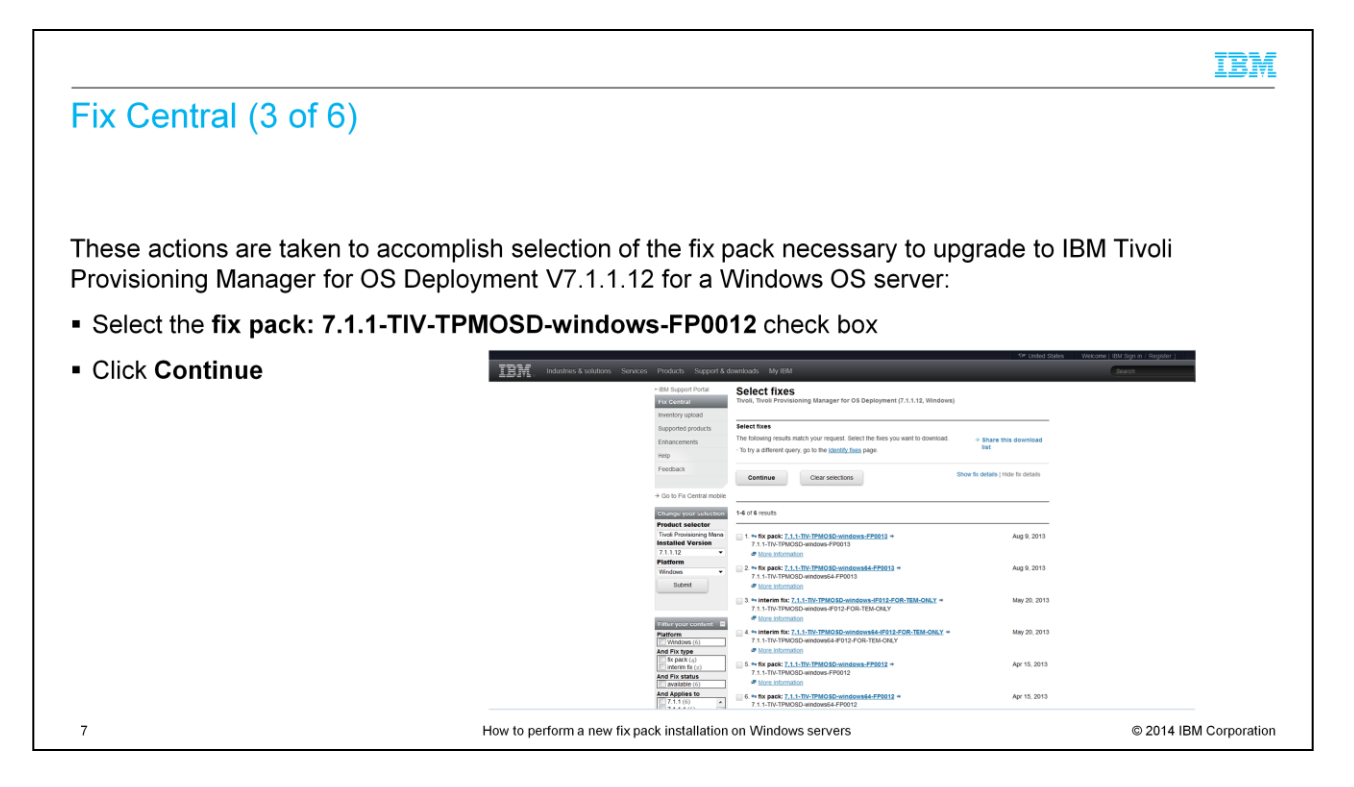

In this example, you are upgrading to IBM Tivoli Provisioning Manager for OS Deployment 7.1.1.12 on a Windows OS server. Check the fifth fix check box for **7.1.1**-**TIV-TPMOSD-windows-FP0012** and click the **Continue** button.

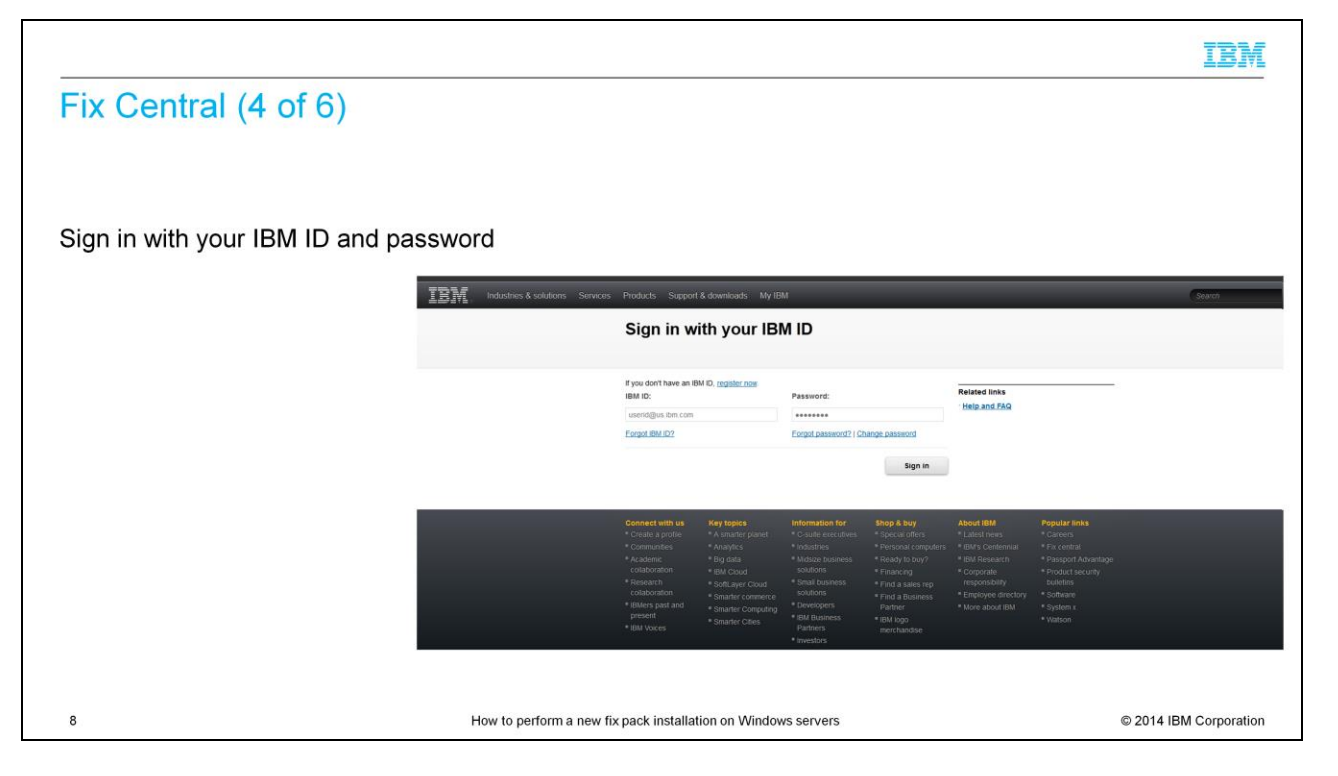

You are now prompted by the sign-in screen to sign in with your IBM ID. Enter a valid IBM ID and a valid password into the appropriate text boxes and click the **Sign-in** button.

|                               |                              |                                                                                                    | IBM                  |
|-------------------------------|------------------------------|----------------------------------------------------------------------------------------------------|----------------------|
| Fix Central                   | (5 of 6)                     |                                                                                                    |                      |
|                               |                              |                                                                                                    |                      |
|                               |                              |                                                                                                    |                      |
| Select one of t               | he downloa                   | ad options (Download Director or HTTP)                                                                                                    |                      |
| Select the Inc.               | udo proroz                   | uisites check box and press Continue                                                                                                    |                      |
|                               | ude preret                   |                                                                                                    |                      |
| IBM Industries & solutions Se |                              | comicads My EM Starch                                                                                                    |                      |
|                               | - IBM Support Portal         | Download options                                                                                                    |                      |
|                               | Fix Central Inventory upload | Tivoli, tivoli Provisioning Manager for OS bepla them (7.1.1.12, Windows)                                                                                                    |                      |
|                               | Supported products           | Select download options                                                                                                    |                      |
|                               | Enhancements                 | Select the download method to be used to download fues.                                                                                                    |                      |
|                               | Help                         | Dominaal using Dominaal Uniector     (reguines Java enabled brooser)     (reguines Java enabled brooser)                                                                                                    |                      |
|                               | Feedback                     | Download using your browser (HTTP)                                                                                                    |                      |
|                               | → Go to Fix Central mobile   | A 1175Ab Parset service that Fig. Anatosi will show our all the ensemblishes                                                                                                    |                      |
|                               |                              | Con Versión, The account du la restructure and motion grant under performance and the performance and the |                      |
|                               |                              | Include prerequisites and co-requisite fixes (you can select the ones you need later)                                                                                                    |                      |
|                               |                              | Continue Back                                                                                                    |                      |
|                               |                              |                                                                                                    |                      |
|                               | Connect with us Ke           | y topics Information for \$hop & buy About IBM Popular Inks                                                                                                    |                      |
|                               |                              | smalfer panel * 0.5406 executivés * Special Colors * Latest news * Clarens<br>Natives * Personal compares * Personal compares * Karls Colors * Fix central                                                                                                    |                      |
|                               |                              | ng data * Mindeuze businesis * Ready to busy? * #BM Research. * Passport Advantage.                                                                                                    |                      |
|                               |                              | ML Could #Control * Final Fing * Corporate * Product security<br>ML Could #Control * Final Subsets * Find a sales rep responsibility fulletins                                                                                                    |                      |
|                               | cotaboration *:              | Schloris * Find a Business * Employee detectory * Software                                                                                                    |                      |
| 9                             |                              | How to perform a new fix pack installation on Windows servers                                                                                                    | 2014 IBM Corporation |

Select either Download Director or HTTP as a download option. Download Director creates multiple simultaneous parallel download connections and is faster than HTTP. After selecting a download option, press the **Continue** button. Notice the check box that states **Include prerequisites and co-requisite fixes**. It is just above the **Continue** button. Select the check box to ensure obtaining a listing of all required fixes.

|                                                      |                             |                                                                                                    | IBM                       |
|------------------------------------------------------|-----------------------------|----------------------------------------------------------------------------------------------------|---------------------------|
| Fix Central (6 of 6)                                 |                             |                                                                                                    |                           |
|                                                      |                             |                                                                                                    |                           |
|                                                      |                             |                                                                                                    |                           |
| <ul> <li>Verify that you are preparing to</li> </ul> | download the c              | orrect fix pack                                                                                                    |                           |
| Click Download now                                   | Industries & solutions Serv | ices Products Support & downloads My IBM                                                                                      | Search                    |
|                                                      | ← IBM Support Portal        | Download files using Download Directo                                                                                         | or                        |
|                                                      | Inventory upload            | Involi, Involi Provisioning manager for 03 Deproyment (1.1.1.12, windows)                                                     |                           |
|                                                      | Supported products          | Select files to download using Download Director                                                                              | Quick order               |
|                                                      | Enhancements                | Select the fixes you want to download and click the Download now button.                                                      | Share this download list  |
|                                                      | Help                        | Order number: 96046679                                                                                                    | Download ontions          |
|                                                      | Feedback                    | Total size: 150.29 MB                                                                                                    | → Change download options |
|                                                      | → Go to Fix Central mobile  | 1. fix pack: 7.1.1-TIV-TPMOSD-windows-FP0012 (150.29 MB) Apr 15, 3     7.1.1-TIV-TPMOSD-windows-FP0012     # More Information | 2013                      |
|                                                      |                             | Download now Back                                                                                                    |                           |
| 10                                                   | How to porform              | fiv pock incluision on Windows conver                                                                                         | © 2014 IPM Corporation    |
| 10                                                   | How to perform a new        | fix pack installation on Windows servers                                                                                      | © 2014 IBM Corporation    |

Look at the information on the page. Make sure that you are downloading the correct fix. After you verify that the fix version is correct, click the **Download now** button.

|                                   |                                                                                      |                                |                                 | IBM                                       |
|-----------------------------------|--------------------------------------------------------------------------------------|--------------------------------|---------------------------------|-------------------------------------------|
| Perform parti                     | al uninstallation (                                                                  | 1 of 3)                        |                                 |                                           |
|                                   | (                                                                                    | /                              |                                 |                                           |
|                                   |                                                                                      |                                |                                 |                                           |
|                                   |                                                                                      | _                              |                                 |                                           |
| Start > Control Pa                | anel > Programs and I                                                                | Features                       |                                 |                                           |
| Programs and Features             |                                                                                      |                                |                                 |                                           |
| G 🕞 🕫 🔹 Control Panel 🕶 P         | Programs + Programs and Features                                                     |                                |                                 | <ul> <li>Search Programs and F</li> </ul> |
| Control Panel Home                | Uninstall or change a program                                                        |                                |                                 |                                           |
| View installed updates            | To uninstall a program, select it from the list and                                  | l then click Uninstall, Change | e, or Repair.                   |                                           |
| 😵 Turn Windows features on or off | Organize 🔻                                                                           |                                |                                 | 8== 👻 😧                                   |
|                                   | Name A                                                                               | - Publisher                    | Version                         | •                                         |
|                                   | IBM Tivoli Provisioning Manager for OS deploymer Macilla Sizefau 22:0.1 (v26 ap. US) | it IBM                         | 8/7/2013 167 MB 7.1.20039       |                                           |
|                                   | Mozilla Maintenance Service                                                          | Mozilla                        | 8/19/2013 47.0 MB 23.0.1        |                                           |
|                                   | Tight VNC                                                                            | GlavSoft LLC.                  | 8/7/2013 3.46 MB 2.7.10.0       |                                           |
|                                   |                                                                                      |                                |                                 |                                           |
|                                   |                                                                                      |                                |                                 |                                           |
|                                   |                                                                                      |                                |                                 | I                                         |
|                                   |                                                                                      |                                |                                 |                                           |
|                                   |                                                                                      |                                |                                 |                                           |
|                                   |                                                                                      |                                |                                 |                                           |
|                                   |                                                                                      |                                |                                 |                                           |
|                                   |                                                                                      |                                |                                 |                                           |
| (1                                | How to p                                                                             | erform a new fix pack          | installation on Windows servers | © 2014 IBM Corporation                    |

From the Windows 8 operating system desktop, click the **Start** icon. Next, click **Control Panel** and go to **Programs and Features**.

|                                   |                                            |                                        |                                       | IBM                    |
|-----------------------------------|--------------------------------------------|----------------------------------------|---------------------------------------|------------------------|
| Perform partial ur                | ninstallation (2 of 3)                     |                                        |                                       |                        |
|                                   |                                            |                                        |                                       |                        |
|                                   |                                            |                                        |                                       |                        |
| Partial uninstallations le        | ave the configuration, profi               | le, and database to b                  | be reused with the ne                 | ew fix pack            |
| Programs and Features             |                                            |                                        |                                       |                        |
| G 🗢 🖾 🔹 Control Panel 🔹 F         | rograms 🝷 Programs and Features            |                                        |                                       |                        |
| Control Panel Home                | Uninstall or change a program              |                                        |                                       |                        |
| View installed updates            | To uninstall a program, select it from the | list and then click Uninstall, Change, | or Repair.                            |                        |
| 😵 Turn Windows features on or off | Organize 🔻 Uninstall Change Repa           | sir                                    |                                       |                        |
|                                   | Name *                                     | ▼ Publisher                            | ▼ Install   ▼ Size   ▼                | Version V              |
|                                   | IBM Tivoli Pro Uninstall for OS dep        | ployment IBM                           | 8/7/2013 167 MB                       | 7.1.20039              |
|                                   | Mozilla Hirero Change 5)                   | Mozilla                                | 8/19/2013 47.0 MB<br>8/19/2013 334 KB | 23.0.1                 |
|                                   | Repair Repair                              | GlavSoft LLC.                          | 8/7/2013 3.46 MB                      | 2.7.10.0               |
|                                   |                                            |                                        |                                       |                        |
|                                   |                                            |                                        |                                       |                        |
| 12                                | How to perform a new fix p                 | pack installation on Windows servers   |                                       | © 2014 IBM Corporation |

Click **IBM Tivoli Provisioning Manager for OS Deployment**. Right-click and select **uninstall** from the menu options. Uninstall performs a partial uninstallation of the product. It leaves your existing configurations, profiles, and database in place. The configurations, profiles, and database are reused during installation of a new fix pack.

|                      |                                              |                                                                                                    | IBM                    |
|----------------------|----------------------------------------------|----------------------------------------------------------------------------------------------------|------------------------|
| Perform partial u    | ininstallatio                                | n (3 of 3)                                                                                                    |                        |
|                      | Programs and Features                        | Programs + Programs and Features                                                                                              | Search Programs and F  |
| Click Yes to confirm | Control Panel Home<br>View installed updates | Uninstall or change a program<br>To uninstall a program, select it from the list and then click Uninstall, Change, or Repair. |                        |
|                      |                                              | Programs and Features         In the future, do not show me this dalog box                                                    |                        |
|                      |                                              | IBM Product version: 7.1.20039 Support Inic http://www.&m.com<br>Help Inic http://www.bm.com Size: 167 M8                     |                        |
| 13                   | Н                                            | ow to perform a new fix pack installation on Windows servers                                                                  | © 2014 IBM Corporation |

Click the **Yes** button to confirm that you want to perform the partial uninstallation of IBM Tivoli Provisioning Manager for OS Deployment.

|                                                                                                    | IBM                |
|----------------------------------------------------------------------------------------------------|--------------------|
| Windows pre-installation environment (WinPE) deployment engines (1 e                                                                | of 2)              |
|                                                                                                    |                    |
| To upgrade the WinPE 3.1 deployment engines during the fix pack installation:                                                       |                    |
| <ul> <li>Perform a download and installation of the Windows Automated Installation Kit (WAIK) for Wind<br/>(version 3.0)</li> </ul> | lows 7             |
| The URL is <u>http://www.microsoft.com/en-us/download/details.aspx?id=5753</u>                                                      |                    |
|                                                                                                    |                    |
|                                                                                                    |                    |
|                                                                                                    |                    |
|                                                                                                    |                    |
|                                                                                                    |                    |
|                                                                                                    |                    |
|                                                                                                    |                    |
| 14     How to perform a new fix pack installation on Windows servers     © 20                                                       | 14 IBM Corporation |

Windows Pre-installation Environment (WinPE) deployment engines are a requirement. 32-bit and 64-bit WinPE deployment engines are created when provisioning Windows operating systems. IBM Tivoli Provisioning Manager for OS Deployment automatically determines which bit size of WinPE deployment engine is needed for a deployment task.

|                |                                                                                                    | IBM           |
|----------------|----------------------------------------------------------------------------------------------------|---------------|
| Download       | I Windows Automated Installation Kit (WAIK)                                                                                                    |               |
| <b>* * * *</b> | w.microsoft.com/en-us/download/details.aspx?id=5753                                                                                                    |               |
|                | Microsoft<br>Download Center                                                                                                    |               |
|                | The Windows® Automated Installation Kit (AIK) for Stare Stare                                                                                                    |               |
|                | Select Language:     University     Download     Free PC updates       The Windows® Automated Installation Kit (AIK) for Windows® 7 helps you to install, customize, and deploy the Microsoft Windows® 7 and Windows     Selection particles     Selection particles       Server® 2008 R2 family of operating systems.     @ Run Microsoft Update |               |
|                | Details     System Requirements     Distall Instructions     Click in and do more with Surface     Install Instructions                                                                                                    |               |
|                | ⊕ Related Resources     ↓       Belated Resources           Area more and do more in              ⊕ Learn more                                                                                                    |               |
| 15             | How to perform a new fix pack installation on Windows servers © 2014 IBM                                                                                                    | I Corporation |

On this slide, you see the Windows Automated Installation Kit (WAIK) for Windows 7 download website. Go to the URL displayed and download the file that is named KB3AIK\_EN.iso. Burn the iso image to a DVD. Perform WAIK installation on the IBM Tivoli Provisioning Manager for OS Deployment server.

|                                                                                                    | IBM                    |
|----------------------------------------------------------------------------------------------------|------------------------|
| Windows pre-installation environment (WinPE) deployment engines (2                                                                                                    | 2 of 2)                |
| <ul> <li>To create the WinPE 4.0 deployment engines after the Fix Pack installation, download and in<br/>Windows Assessment and Deployment Kit (WADK)</li> </ul>                                                              | stall the              |
| <ul> <li>Windows Assessment and Deployment Kit for Windows 8         <ul> <li><u>http://www.microsoft.com/en-us/download/details.aspx?id=30652</u></li> <li>Only needed for Windows 8 and Windows 2012</li> </ul> </li> </ul> |                        |
| 16 How to perform a new fix pack installation on Windows servers                                                                                                    | © 2014 IBM Corporation |

Windows Assessment and Deployment Kit (WADK) for Windows 8 is needed to deploy Windows 8 and Windows 2012.

If you are not deploying these operating systems, you do not need to install WADK and generate the WinPE 4.0 deployment engines.

|                                   |                                                                                                    | IBM                                                                    |
|-----------------------------------|----------------------------------------------------------------------------------------------------|------------------------------------------------------------------------|
| Download windows assessment an    | nd deployment kit                                                                                                    |                                                                        |
| C B www.microsoft.com/e           | n-sç/download/details.aspx?id=30652                                                                                                    | ☆ ♥ ੴ <mark></mark> 3 - Goo                                            |
| Download and run adk\adksetup.exe | Microsoft  Download Center  Software Categories Security Support Shop                                                                                                    | ٩                                                                      |
|                                   | Windows Assessment and Deployment Kit (ADK) for Windows® 8                                                                                                    | Share 🔊 🕊                                                              |
|                                   | Select Language: English                                                                                                    | ates<br>patches<br>e updates                                           |
|                                   | The Windows® Assessment and Deployment Rit (Windows ADK) is a service p<br>collection of tools that you can use to customize, assess, and deploy<br>Windows operating systems to new computers. | iacks<br>re drivers<br>crosoft Update                                  |
|                                   | System Requirements                                                                                                    |                                                                        |
|                                   |                                                                                                    | re with Surface<br>ets you see more,<br>ore, and do more in<br>rn more |
| 17 How to perform a ne            | ew fix pack installation on Windows servers © 2014 IBN                                                                                                    | M Corporation                                                          |

On this slide, you see the website to download WADK for Windows 8. Download and run the file adk\adksetup.exe to install WADK 1.0.

|                            |                                            |                  |             |             | IBM                        |
|----------------------------|--------------------------------------------|------------------|-------------|-------------|----------------------------|
| IBM Tivoli                 | Provisioning Man                           | ager for         | OS De       | ploym       | nent installation (1 of 7) |
|                            |                                            |                  |             |             |                            |
|                            |                                            |                  |             |             |                            |
| Locate and do              | uble-click the self-extrac                 | cting execu      | utable file |             |                            |
| 👔 Downloads                |                                            |                  |             |             |                            |
| 🌀 🗇 🕨 🔹 Administra         | ator 🕶 Downloads                           |                  |             |             |                            |
| Organize 🔻 Include in libr | ary ▼ Share with ▼ New folder              | [ w.)            | 1-          | (- 1        |                            |
| ⊡ 🖈 Favorites<br>■ Desktop | Name ^                                     | 8/7/2013 1:58 PM | Application | Size 276 KB |                            |
| Downloads                  | TPMFOSd-Full-7.1.1.12-build-200.39-windows | 8/7/2013 2:08 PM | Application | 153,876 KB  |                            |
| 🖃 🥽 Libraries              |                                            |                  |             |             |                            |
|                            |                                            |                  |             |             |                            |
| E Pictures     Videos      |                                            |                  |             |             |                            |
|                            |                                            |                  |             |             |                            |
| 🕀 🚢 Local Disk (C:)        |                                            |                  |             |             |                            |
| 🕀 📬 Network                |                                            |                  |             |             |                            |
|                            |                                            |                  |             |             |                            |

To start the installation of Tivoli Provisioning Manager for OS Deployment, double-click the self-extracting executable downloaded earlier. This action begins the installation wizard.

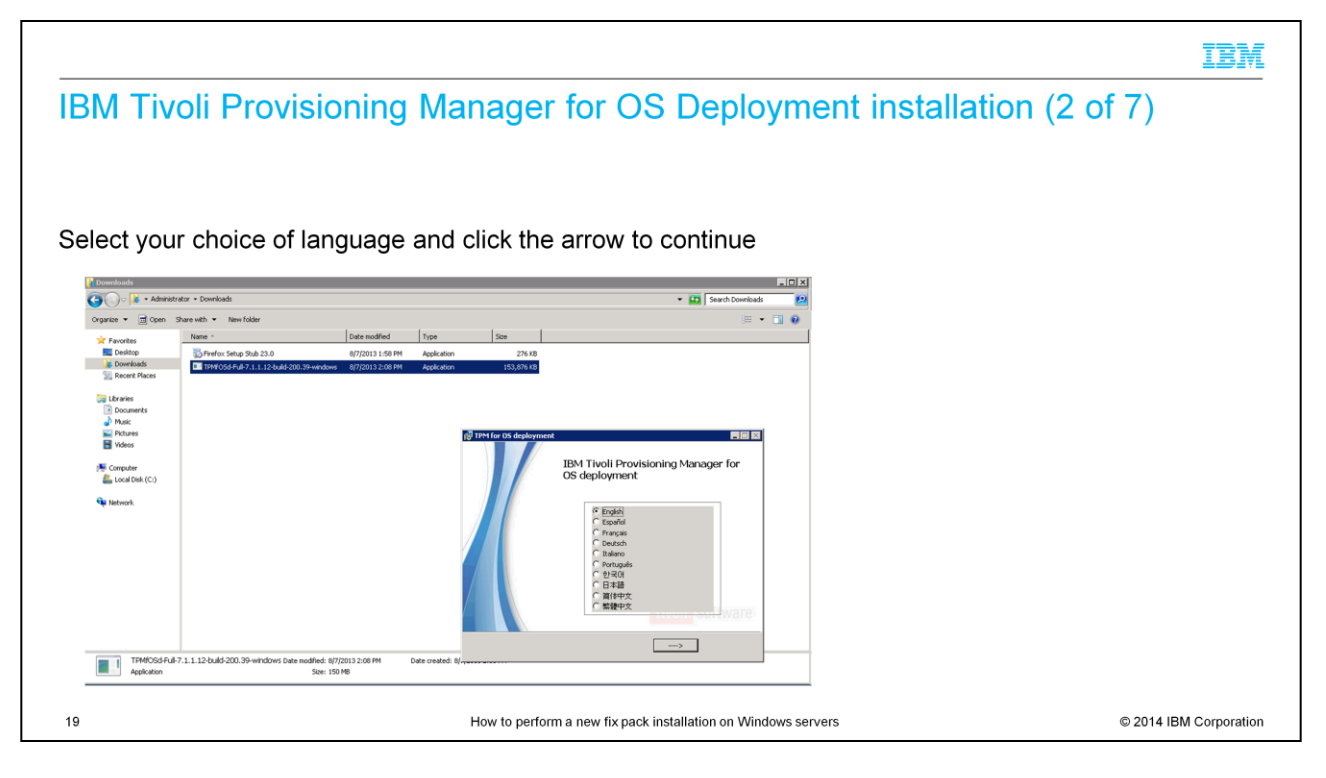

Select the language that you want. The default is English. Click the arrow to continue after you select a language.

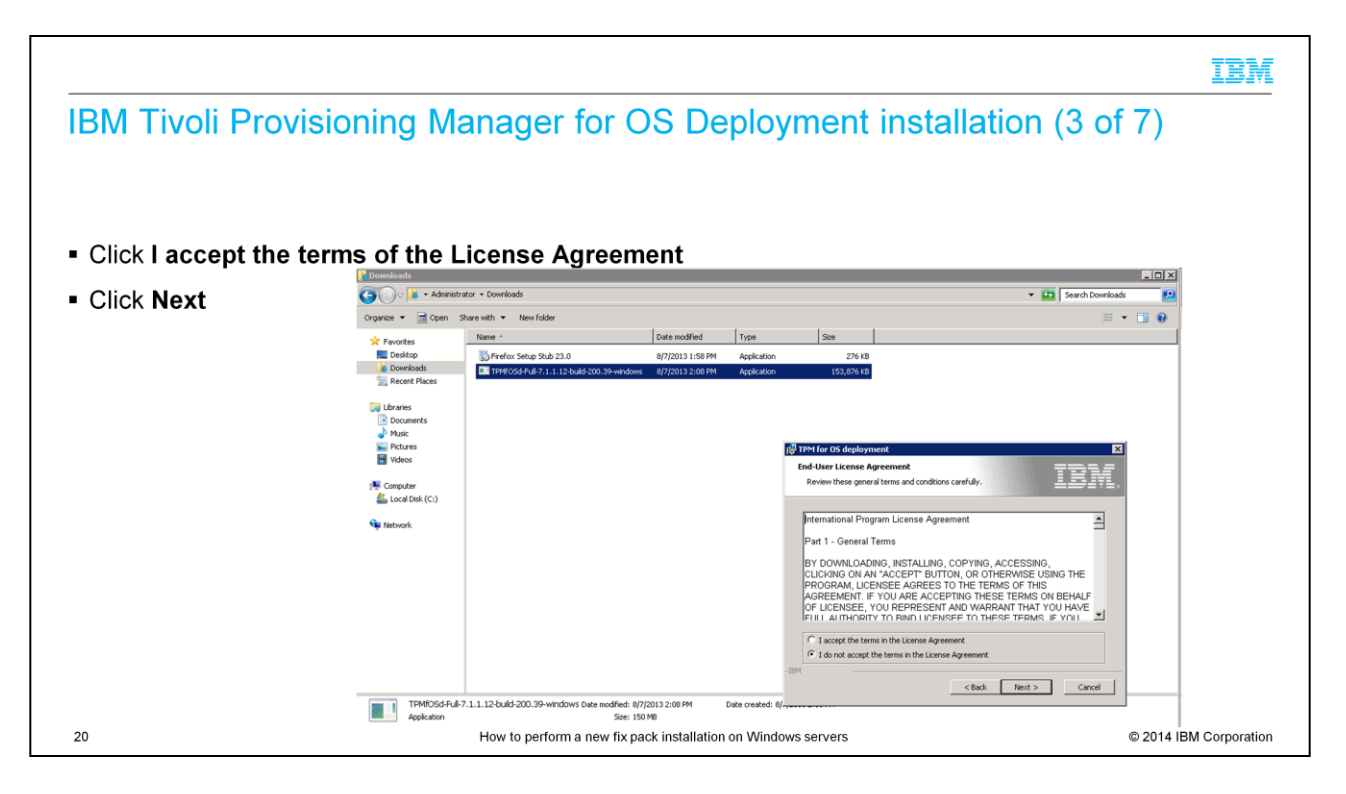

Click to accept the license agreement terms and click Next.

|                                         | IE                                                                                                    | M     |
|-----------------------------------------|----------------------------------------------------------------------------------------------------|-------|
| IBM Tivoli Prov                         | isioning Manager for OS Deployment installation (4 of 7)                                                                                                    |       |
| <ul> <li>Enter valid user ac</li> </ul> | count access information at the web interface extension screen                                                                                                    |       |
| • Click <b>Next</b>                     | Weinstein       Weinstein       Weinstein       Weinstein       Weinstein         Opprise       Weinstein       Weinstein       Weinstein       Weinstein       Weinstein         Provinse       Weinstein       Weinstein       Weinstein       Weinstein       Weinstein       Weinstein         Weinstein       Weinstein       Weinstein       Weinstein       Weinstein       Weinstein       Weinstein       Weinstein         Weinstein       Weinstein       Weinstein       Weinstein       Weinstein       Weinstein       Weinstein       Weinstein         Weinstein       Weinstein <t< th=""><th></th></t<> |       |
| 21                                      | How to perform a new fix pack installation on Windows servers © 2014 IBM Corpor                                                                                                    | ation |

At the web interface extension screen, you enter a valid username and password. Confirm the password and click **Next**.

|                                         |                                                                                                    | IBM            |
|-----------------------------------------|----------------------------------------------------------------------------------------------------|----------------|
| IBM Tivoli Provisioning Manager         | for OS Deployment installation (5 of 7)                                                                                                    |                |
|                                         |                                                                                                    |                |
|                                         | I I PPM for OS deployment<br>Ready to Install   T T T T T T T T T T T T T T T T T T                                                                         |                |
| Click Install to begin the installation | The Setup wizard is ready to begin the installation                                                                                                    |                |
|                                         | Click Install to begin the installation. If you want to review or change any of your<br>installation settings, click Back. Click Cancel to exit the wizard. |                |
|                                         |                                                                                                    |                |
|                                         |                                                                                                    |                |
|                                         |                                                                                                    |                |
|                                         | _TPM                                                                                                    |                |
|                                         | < Back Install Cancel                                                                                                    |                |
|                                         | ·····                                                                                                    |                |
| 22 How to perform                       | a new fix pack installation on Windows servers © 2014 IE                                                                                                    | BM Corporation |

Click **Install** to begin IBM Tivoli Provisioning Manager for OS Deployment installation. The configuration from the previous version is used with the new fix pack installation.

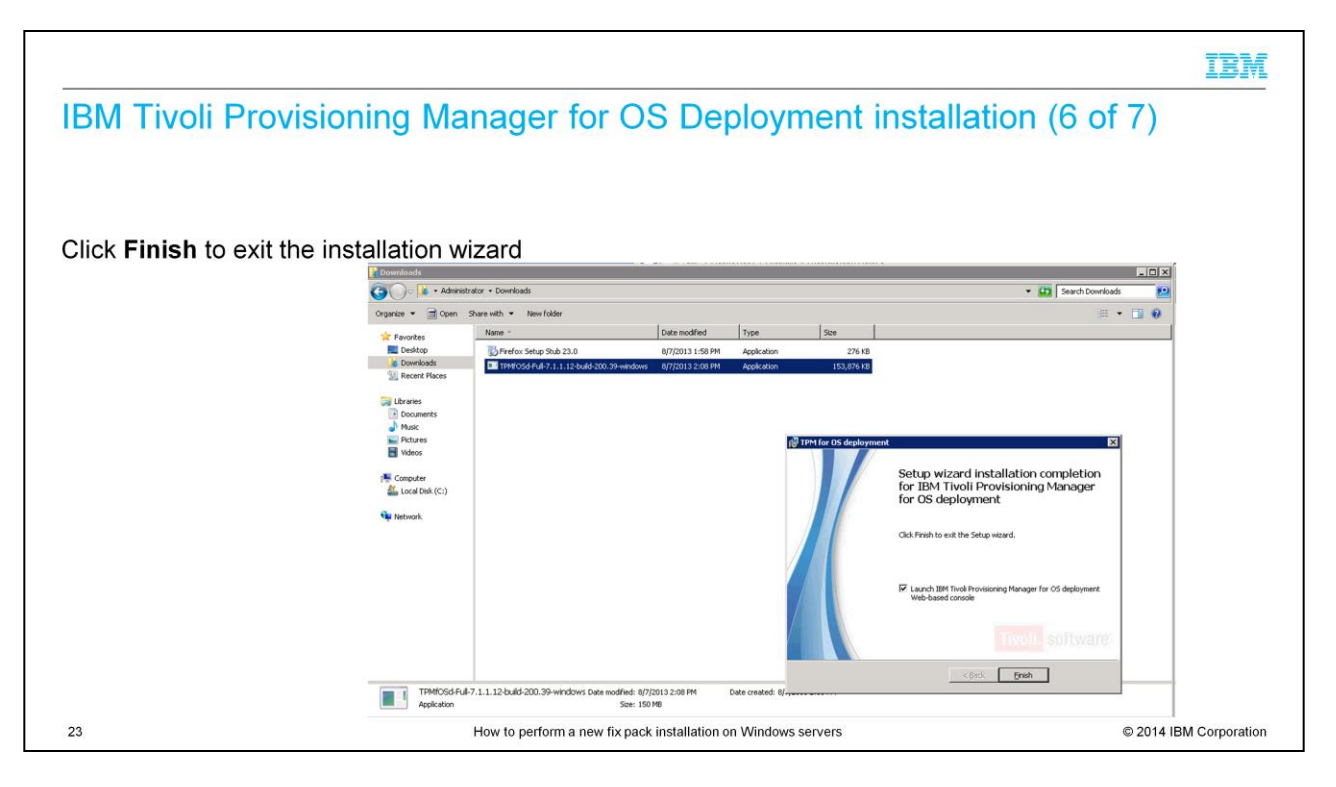

After a few minutes, the installation wizard completes. Press **Finish** to start the webbased console.

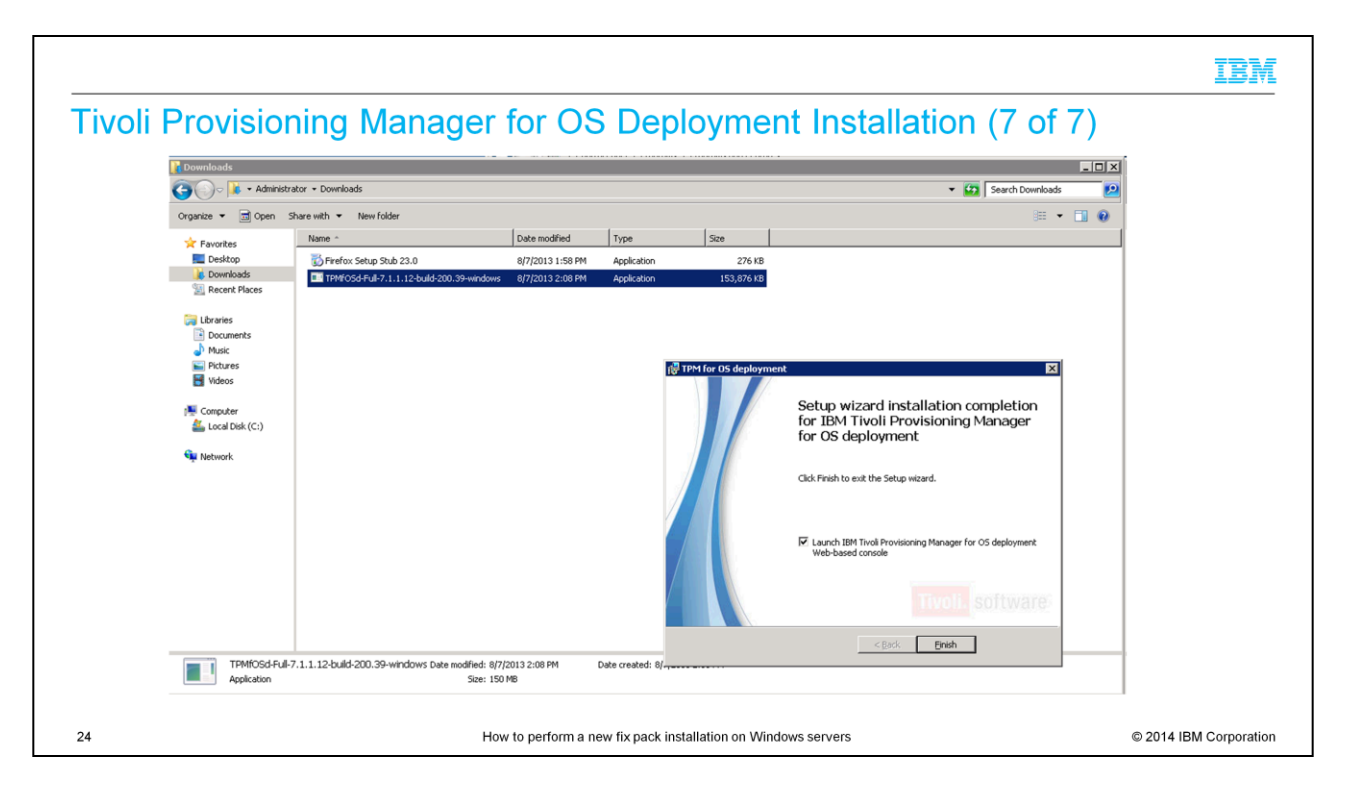

After a few minutes, the installation wizard completes. Select **Finish** to start the webbased console.

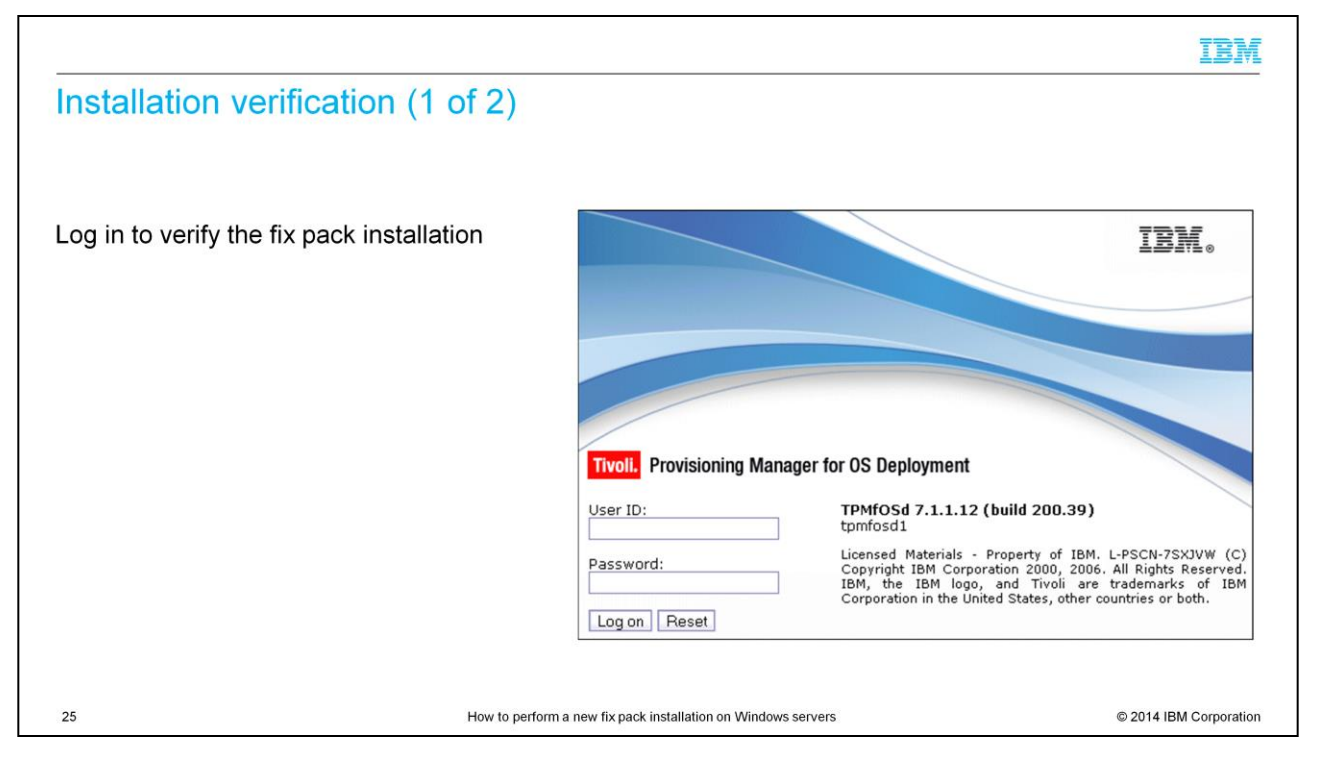

The Tivoli Provisioning Manager for OS Deployment web base GUI is displayed. The GUI displays the fix pack version that was installed. Log in to verify the installation.

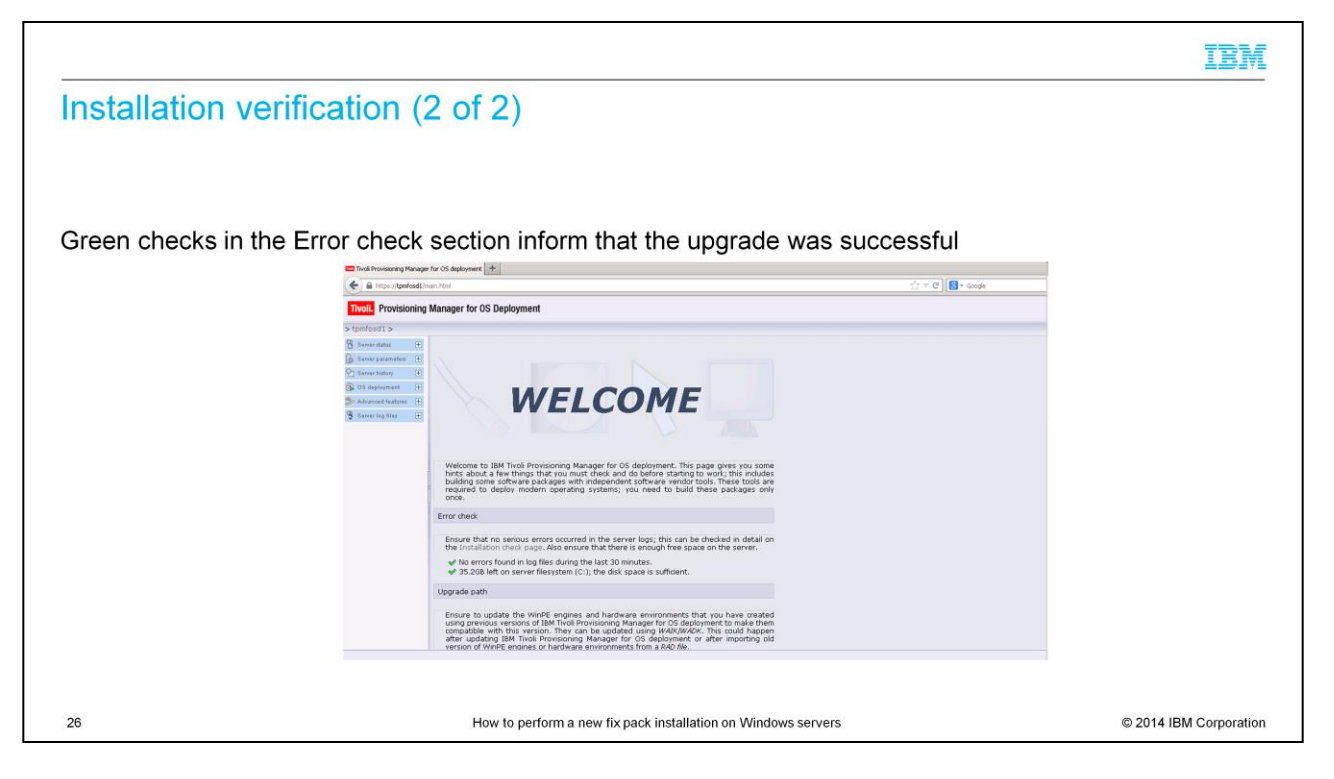

The first screen indicates whether any error occurred during the upgrade process. A green check mark confirms that the installation was successful. Your Tivoli Provisioning Manager for OS Deployment system is now ready for use. If you are going to deploy either Windows 8 or Windows 2012, then you need to create the WinPE 4.0 deployment engine.

|                                                                                                    | IBM            |  |  |
|----------------------------------------------------------------------------------------------------|----------------|--|--|
| Summary                                                                                                    |                |  |  |
|                                                                                                    |                |  |  |
|                                                                                                    |                |  |  |
| Now that you completed this module, you accomplish these tasks:                                                                                                 |                |  |  |
| <ul> <li>Download a new Tivoli Provisioning Manager for OS Deployment Fix Pack from IBM Fix Central</li> </ul>                                                  |                |  |  |
| <ul> <li>Perform a fix pack installation to successfully upgrade your Tivoli Provisioning Manager for OS<br/>Deployment server to the new code level</li> </ul> |                |  |  |
|                                                                                                    |                |  |  |
|                                                                                                    |                |  |  |
|                                                                                                    |                |  |  |
|                                                                                                    |                |  |  |
|                                                                                                    |                |  |  |
|                                                                                                    |                |  |  |
|                                                                                                    |                |  |  |
| 27 How to perform a new fix pack installation on Windows servers © 2014 If                                                                                      | 3M Corporation |  |  |

Now that you completed this module, you can download a new Tivoli Provisioning Manager for OS Deployment Fix Pack from IBM Fix Central and upgrade your Tivoli Provisioning Manager for OS Deployment server to the new code level.

## Trademarks, disclaimer, and copyright information

IBM, the IBM logo, ibm.com, and Tivoli are trademarks or registered trademarks of International Business Machines Corp., registered in many jurisdictions worldwide. Other product and service names might be trademarks of IBM or other companies. A current list of other IBM trademarks is available on the web at "Copyright and trademark information" at http://www.ibm.com/legal/copytrade.shtml

Windows, and the Windows logo are registered trademarks of Microsoft Corporation in the United States, other countries, or both.

Other company, product, or service names may be trademarks or service marks of others.

THE INFORMATION CONTAINED IN THIS PRESENTATION IS PROVIDED FOR INFORMATIONAL PURPOSES ONLY. WHILE EFFORTS WERE MADE TO VERIFY THE COMPLETENESS AND ACCURACY OF THE INFORMATION CONTAINED IN THIS PRESENTATION, IT IS PROVIDED "AS IS" WITHOUT WARRANTY OF ANY KIND, EXPRESS OR IMPLIED. IN ADDITION, THIS INFORMATION IS BASED ON IBM'S CURRENT PRODUCT PLANS AND STRATEGY, WHICH ARE SUBJECT TO CHANGE BY IBM WITHOUT NOTICE. IBM SHALL NOT BE RESPONSIBLE FOR ANY DAMAGES ARISING OUT OF THE USE OF, OR OTHERWISE RELATED TO, THIS PRESENTATION OR ANY OTHER DOCUMENTATION. NOTHING CONTAINED IN THIS PRESENTATION IS INTENDED TO, NOR SHALL HAVE THE EFFECT OF, CREATING ANY WARRANTIES OR REPRESENTATIONS FROM IBM (OR ITS SUPPLIERS OR LICENSORS), OR ALTERING THE TERMS AND CONDITIONS OF ANY AGREEMENT OR LICENSE GOVERNING THE USE OF IBM PRODUCTS OR SOFTWARE.

© Copyright International Business Machines Corporation 2014. All rights reserved.

28

How to perform a new fix pack installation on Windows servers

© 2014 IBM Corporation